## Blackline Master 8-5

## Mapping Historical Forest Fires in British Columbia

Follow these directions to use iMapBC to track historical wildfires in BC.

1. Go to iMapBC home page. (https://tinyurl.com/fnesc28).

2. Under the "applications" heading, select "Launch iMapBC."

You can scroll on the map or zoom in or out using the "+ -" (below the "I want to..." on the top left hand corner of the map).

3. Click on the "I want to" blue box and then click on "Add Provincial Layers"

- An "Add/Remove Map information" box will appear.
- Find Forest Grasslands and Wetlands and click on the "+" sign in front of it.
- Click on the "+" sign beside BC Wildfire Service.
- Click on the box beside BC Wildfire perimeters Historical Colour Hatched.
- Select "OK" at the bottom of the window.
- If nothing changes on the page, you will have to zoom in until you see hatched marks on the map (0:20km).

4. Now go to "Data Sources" tab (next to the home tab).

- Click on "My Layers"
- Below that, click on arrow next to "BC Wildfire Fire Perimeters"
- Scroll down and Click on "Customize labels"
- Click on "Customize"
- Under the Field tab, Click on ""fire year"
- Finally, click on "Apply."

5. You will see you have created a map that displays the historical fires that have occurred around the province.

6. Add one more layer....to do this:

- Click on "Data Sources"
- Click on "Add Provincial Layers"
- Click on "Archeology and Culture"
- Click on First Nations Community Locations
- Click on (or check mark the box) next to First Nations Community
- Click on "OK."
- 7. Find an area of the province to study. You can print the map or study it on the screen.
- 8. To print your map go to "export." Choose "print. Provide a title, your name and date.
  - There is a box at the bottom of the "print map" box that asks "Lock print preview with map." Make sure you do NOT have a check mark in the box.
  - Select "Print Map"